### Log in to your MYSTETSON

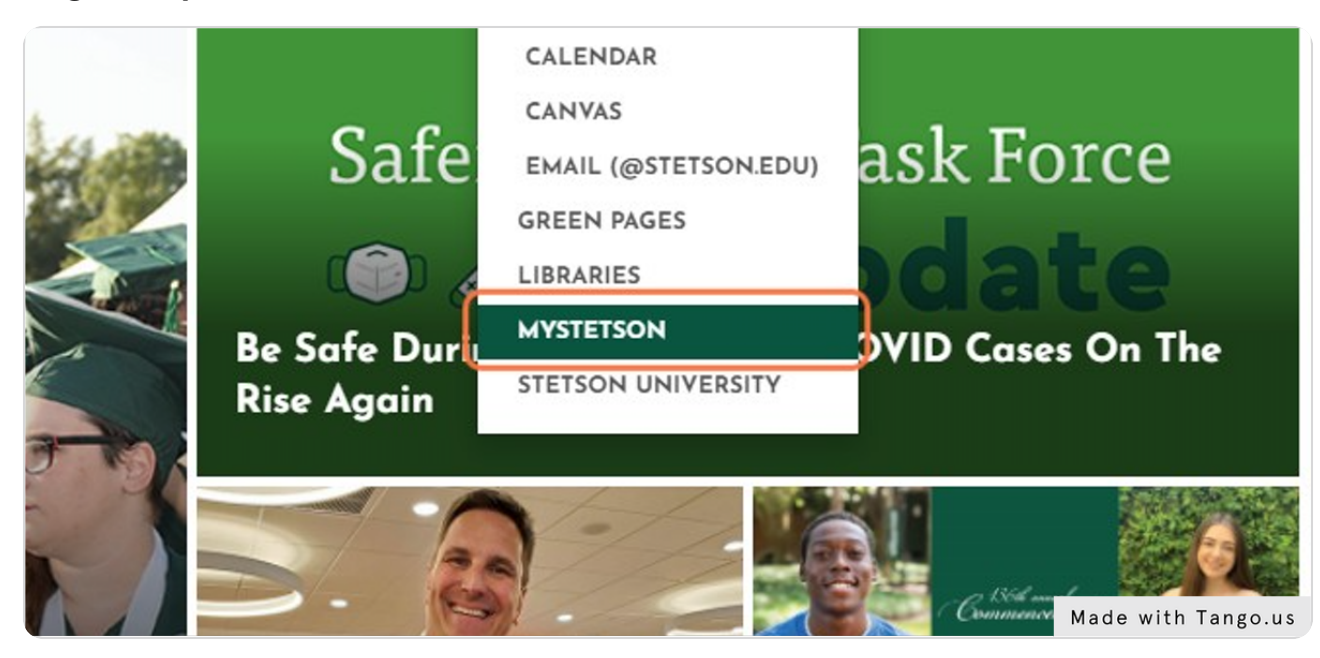

STEP 2

# Search for "Employee Dashboard"

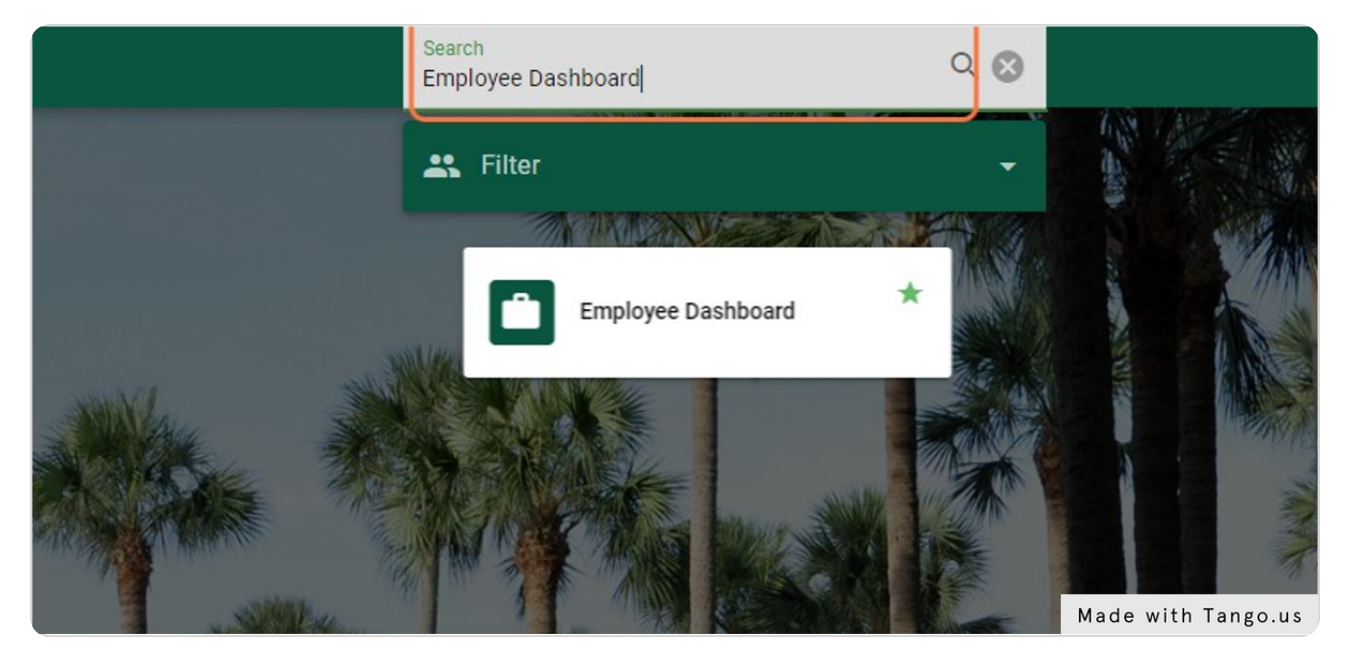

Tango

## **Click on Employee Dashboard**

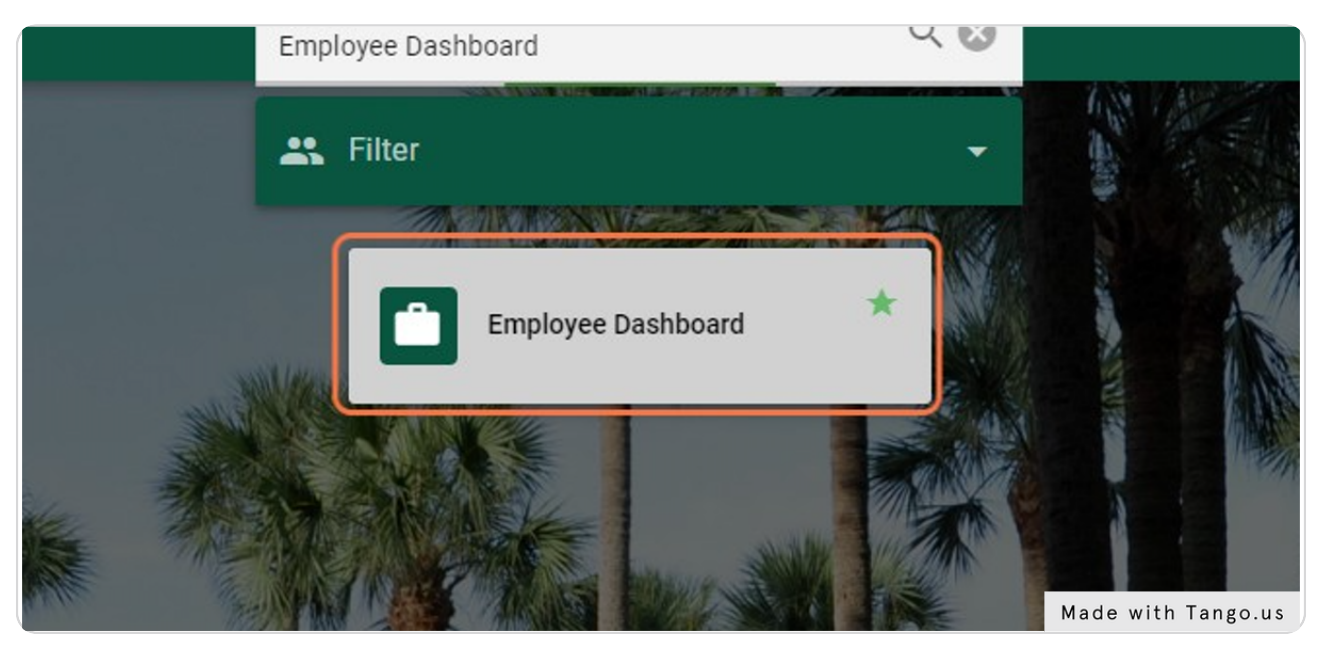

#### STEP 4

Click on Electronic Personnel Action Forms (EPAF) - This is found on the lower right side of the page. You may need to scroll down.

|   | Full Leave Balance Information           |
|---|------------------------------------------|
|   |                                          |
|   | <ul> <li>My Activities</li> </ul>        |
|   |                                          |
| Y | Enter Leave Report                       |
|   | <b>^</b>                                 |
|   | Approve Time                             |
|   | Approve Leave Report                     |
|   | Approve Leave Request                    |
|   | Electronic Personnel Action Forms (EPAF) |
|   | Made with Tan                            |

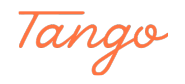

STEP 5

If you get an error here and do not see the option of "New EPAF" after selecting the above link, e-mail support@stetson.edu requesting access to EPAF.

STEP 6

If you see a page \*similar\* to the page below, Select New EPAF. If New EPAF is not available, e-mail support@stetson.edu explaining you need access to EPAF hiring.

| Electronic Personnel Action For     | rm                   |
|-------------------------------------|----------------------|
| EPAF Approver Summary               |                      |
| EPAE Originator Summary             |                      |
| EPAE Proxy Records                  |                      |
| Act as a Proxy                      |                      |
| RELEASE: 8.18 (DLCH01:B8-ORDS-SSB-P | ROD-7BDBBDCDC-FFPT5) |
|                                     |                      |

#### STEP 7

You should be able to see all three Category options, STUD01, STUD02, and STUD03. If you do not see these options, e-mail crmclallen@stetson.edu for EPAF Category access.

| ed                        |                                                                                                    |
|---------------------------|----------------------------------------------------------------------------------------------------|
| : MM/DD/YYYY              | 05/06/2022                                                                                                    |
| ategory: 📄 Required       | Rehire a Student Employee into Previously-held Position, STUD03                                                                                                    |
| here are no active jobs l | Not Selected<br>Hire Student who has never worked on campus as employee, STUD01<br>Hire existing Student Employee into a new Position, STUD02<br>Rehire a Student Employee into Previously-held Position, ST Made with Tango.us |

Tango